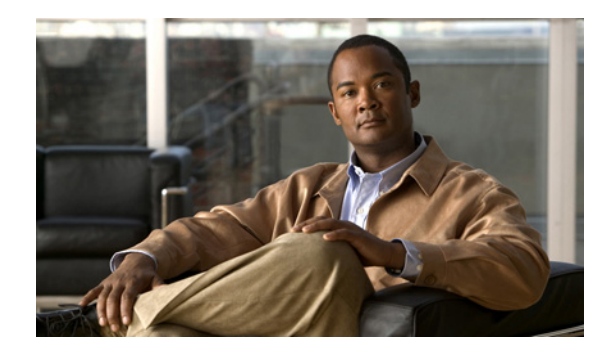

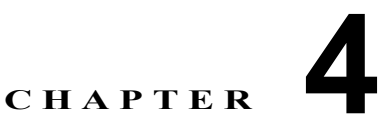

# Cisco Unified Communications Manager と Cisco Unified Presence との間のセキュ リティの設定

- 「セキュリティを設定するための前提条件」(P.4-1)
- 「証明書交換を設定する方法」(P.4-1)
- 「Cisco Unified Presence で TLS 設定を設定する方法」(P.4-4)

# セキュリティを設定するための前提条件

この章で説明するセキュリティ設定以外に、Cisco Unified Communications Manager サーバで次の事 項も設定されていることを確認してください。

- 「Cisco Unified Presence の SIP トランク セキュリティ プロファイルの設定」(P.3-10)
- 「必要なサービスが実行されていることの確認」(P.3-23)

# 証明書交換を設定する方法

ここでは、Cisco Unified Communications Manager サーバと Cisco Unified Presence サーバとの間で 自己署名証明書を交換する方法について説明します。

- 「Cisco Unified Communications Manager からの証明書のダウンロード」(P.4-2)
- 「Cisco Unified Presence からの証明書のダウンロード」(P.4-2)
- 「Cisco Unified Presence への Cisco Unified Communications Manager 証明書のアップロード」 (P.4-2)
- 「SIP プロキシ サービスの再起動」(P.4-3)
- 「Cisco Unified Communications Manager への Cisco Unified Presence 証明書のアップロード」 (P.4-3)
- 「Cisco Unified Communications Manager サービスの再起動」(P.4-4)

## Cisco Unified Communications Manager からの証明書のダウンロード

### 手順

- **ステップ1** Cisco Unified Communications Manager サーバ上で Cisco Unified オペレーティング システムの管理 ページにログインします。
- ステップ2 [セキュリティ]>[証明書の管理]を選択します。
- ステップ3 [検索]をクリックして、証明書を一覧表示します。
- **ステップ 4** CallManager.der ファイルをクリックします。
- ステップ5 [ダウンロード]をクリックして、ローカル コンピュータにファイルを保存します。

### 次の操作

「Cisco Unified Presence からの証明書のダウンロード」(P.4-2)

### Cisco Unified Presence からの証明書のダウンロード

### 手順

- **ステップ1** Cisco Unified Presence サーバ上で Cisco Unified オペレーティング システムの管理ページにログイン します。
- **ステップ2** [セキュリティ]>[証明書の管理]を選択します。
- ステップ3 [検索]をクリックして、証明書を一覧表示します。
- ステップ 4 sipproxy.pem ファイルをクリックします。
- ステップ5 [ダウンロード]をクリックして、ローカル コンピュータにファイルを保存します。

### トラブルシューティングのヒント

sipproxy.csr ファイルへのアクセスに関してエラーが表示されても無視してください。 Cisco Unified Communications Manager と交換する証明書には Certificate Authority (CA; 認証局)の 署名は必要ありません。

### 次の操作

「Cisco Unified Presence への Cisco Unified Communications Manager 証明書のアップロード」(P.4-2)

## Cisco Unified Presence への Cisco Unified Communications Manager 証明書のアップロード

### 始める前に

「Cisco Unified Communications Manager からの証明書のダウンロード」(P.4-2)の手順を実行します。

証明書交換を設定する方法

### 手順

- **ステップ1** Cisco Unified Presence サーバ上で Cisco Unified オペレーティング システムの管理ページにログイン します。
- ステップ2 [セキュリティ]>[証明書の管理]を選択します。
- **ステップ3** [証明書のアップロード (Upload Certificate)]をクリックします。
- ステップ4 [証明書の名前 (Certificate Name)] メニューから [sipproxy-trus] を選択します。
- **ステップ 5** Cisco Unified Communications Manager からダウンロードした証明書(.der ファイル)を参照し、選択します。
- **ステップ 6** [ファイルのアップロード (Upload File)]をクリックします。

### 次の操作

「SIP プロキシ サービスの再起動」(P.4-3)

### SIP プロキシ サービスの再起動

### 始める前に

「Cisco Unified Presence への Cisco Unified Communications Manager 証明書のアップロード」(P.4-2) の手順を実行します。

#### 手順

| ステップ 1 | Cisco Unified Presence サーバ上で Cisco Unified Serviceability にログインします。 |
|--------|---------------------------------------------------------------------|
| ステップ 2 | [ツール]>[コントロール センタ - Feature Services]を選択します。                        |
| ステップ 3 | [Cisco UP SIP プロキシ] を選択します。                                         |
| ステップ 4 | [リスタート]をクリックします。                                                    |
|        |                                                                     |

### 次の操作

「Cisco Unified Communications Manager への Cisco Unified Presence 証明書のアップロード」(P.4-3)

# Cisco Unified Communications Manager への Cisco Unified Presence 証明書のアップロード

### 始める前に

「Cisco Unified Presence からの証明書のダウンロード」(P.4-2)の手順を実行します。

### 手順

**ステップ1** Cisco Unified Communications Manager サーバ上で Cisco Unified オペレーティング システムの管理 ページにログインします。

- **ステップ2** [セキュリティ]>[証明書の管理]を選択します。
- **ステップ3** [証明書のアップロード(Upload Certificate)]をクリックします。
- ステップ 4 [証明書の名前 (Certificate Name)]メニューから [Callmanager-trust] を選択します。
- ステップ 5 Cisco Unified Presence から以前にダウンロードした証明書 (.pem ファイル)を参照し、選択します。
- **ステップ6** [ファイルのアップロード(Upload File)]をクリックします。

### 次の操作

「Cisco Unified Communications Manager サービスの再起動」(P.4-4)

## Cisco Unified Communications Manager サービスの再起動

### 始める前に

「Cisco Unified Communications Manager への Cisco Unified Presence 証明書のアップロード」(P.4-3) の手順を実行します。

### 手順

- ステップ1 Cisco Unified Communications Manager サーバ上で Cisco Unified Serviceability にログインします。
- **ステップ2** [ツール]>[コントロール センタ Feature Services]を選択します。
- ステップ 3 [Cisco CallManager] の横にあるオプション ボタンを選択します。
- **ステップ 4** [リスタート] をクリックします。

### 次の操作

「Cisco Unified Presence で TLS 設定を設定する方法」(P.4-4)

# Cisco Unified Presence で TLS 設定を設定する方法

- 「TLS ピア サブジェクトの設定」(P.4-4)
- 「TLS コンテキストの設定」(P.4-5)

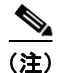

自己署名証明書をインポートすると、TLS ピア サブジェクトが自動的に作成されます。

# TLS ピア サブジェクトの設定

### 手順

**ステップ1** [Cisco Unified Presence の管理]>[システム]>[セキュリティ]>[TLS ピア サブジェクト]を選択し ます。

- ステップ2 [新規追加]をクリックします。
- ステップ3 ピア サブジェクト名に対して次の手順のいずれかを実行します。
  a. サーバが提示する証明書のサブジェクト CN を入力します。
  b. 証明書を開き、CN を探してここに貼り付けます。
- **ステップ4** [説明] フィールドにサーバの名前を入力します。
- ステップ 5 [保存]をクリックします。

### 次の操作

「TLS コンテキストの設定」(P.4-5)

## TLS コンテキストの設定

### 始める前に

「TLS ピア サブジェクトの設定」(P.4-4)の手順を実行します。

### 手順

- **ステップ1** [Cisco Unified Presence の管理]>[システム]>[セキュリティ]>[TLS コンテキスト設定]を選択します。
- ステップ2 [検索]をクリックします。
- **ステップ 3** [Default\_Cisco\_UPS\_SIP\_Proxy\_Peer\_Auth\_TLS\_Context] をクリックします。
- **ステップ 4** 使用可能な TLS ピア サブジェクトのリストから、設定した TLS ピア サブジェクトをクリックします。
- **ステップ 5** この TLS ピア サブジェクトを [選択された TLS ピア サブジェクト (Selected TLS Peer Subjects)]に 移動します。
- ステップ6 [保存]をクリックします。
- **ステップ7** [Cisco Unified Presence のサービスアビリティ]>[ツール]>[Service Activation]を選択します。
- **ステップ 8** Cisco Unified Presence SIP プロキシ サービスを再起動します。

### トラブルシューティングのヒント

TLS コンテキストに対する変更を有効にするには、SIP プロキシ サーバを再起動する必要があります。